# Get Eldergrow Into Your Inbox For Outlook, Gmail, & Apple Mail

### For Outlook Accounts

### Add Eldergrow to your contacts list:

1. Open an Eldergrow email and click the round icon for the sender to bring up the pop-up for sender details:

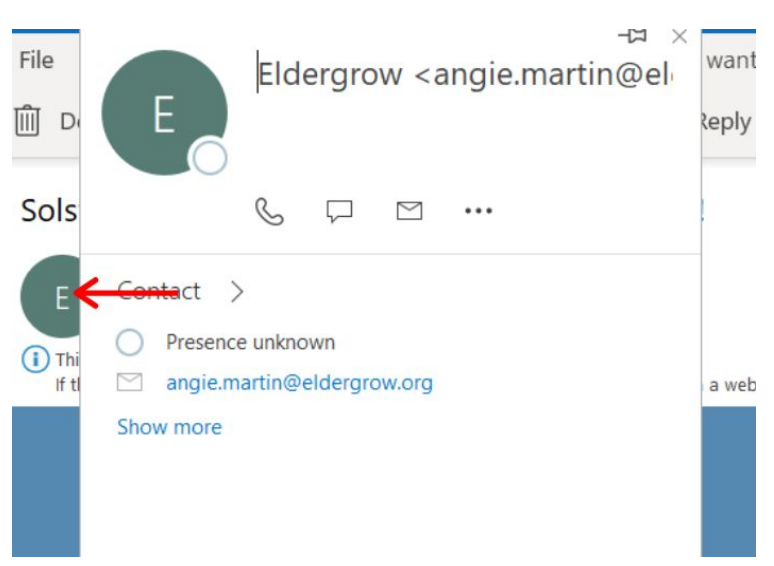

2. Click the 3 dots in the pop-up:

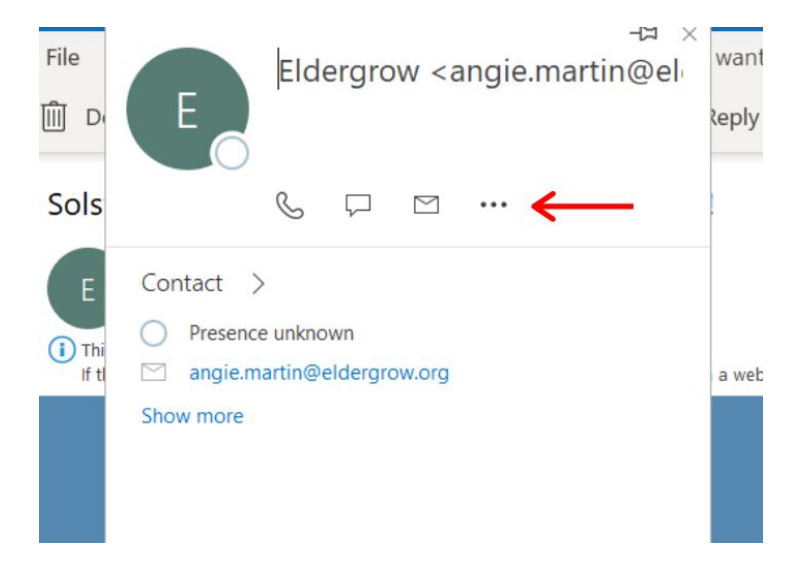

3. Click ADD TO CONTACTS

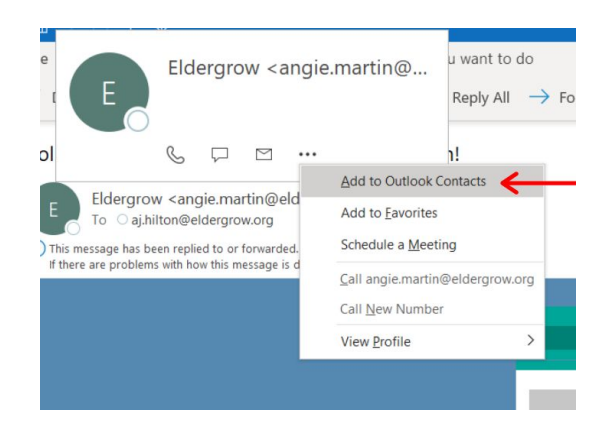

Once added to the contacts, add email to safe sender list to prevent any spam issues.

1. On the HOME tab, click the 3 dots in the right side of the tool bar and select JUNK and then JUNK EMAIL OPTIONS.

|                                       |          | ₽ Search                                                       |        |                                                                                                    | 0                                   | 1) 🗉 – 🗗                    |
|---------------------------------------|----------|----------------------------------------------------------------|--------|----------------------------------------------------------------------------------------------------|-------------------------------------|-----------------------------|
| ile Home end / Re                     | eceive   | View Help Acrobat <sup>™</sup> → <sup>™</sup> → <sup>™</sup> → | ¥      | ← Unread/ Read № · Search People 图 ∵ ⊖ Send,                                                                                                    | /Receive All Folders                |                             |
| 900000                                | 9 Ē<br>, | Ø ≖                                                            |        |                                                                                                    |                                     | Move & Delete               |
| Favorites<br>Inbox<br>Sent Items      | 1        | All Unread By Date ~<br>~ Last Week                            | î<br>• | Solstice Sun Prints - Your December Curriculum!                                                                                                    | & Block Sender                      | Rules >                     |
| Drafts                                |          | Constanting over                                               |        | To aj hitton@eldergrow.org<br>This message has been replied to or forwarded.<br>If there are problems with own kensage i displayed, cick here to view it in a web brow<br>Never Block this Group or Mailing List |                                     | Respond                     |
| Info<br>Junk Email<br>Meeting Info    | [3]      | A construction of the second                                   |        | Ver                                                                                                    | 🖾 Not Junk<br>🐼 Junk E-mail Options | Eorward as Attachment       |
| Outbox<br>RSS Feeds<br>Search Folders |          | Statistics and                                                 |        |                                                                                                    |                                     | A <sup>(i)</sup> Read Aloud |

2. Click the tab SAFE SENDERS and then add the Eldergrow email address and click OK and then APPLY at the bottom of the window.

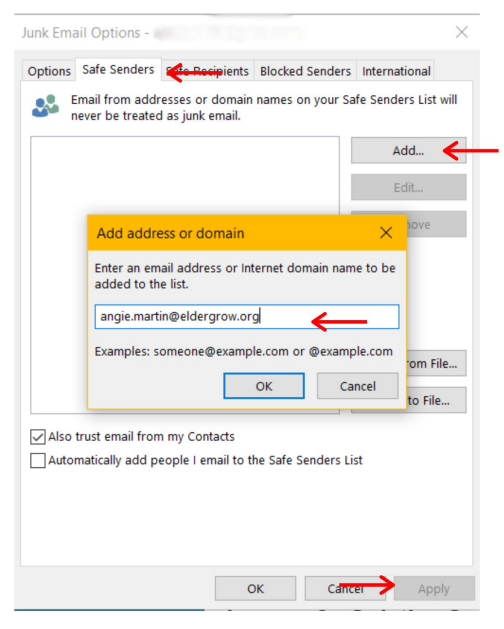

# For Gmail Accounts

#### Add Eldergrow to your contacts list:

1. Open an Eldergrow email and click ELDERGROW located in the top left of the email.

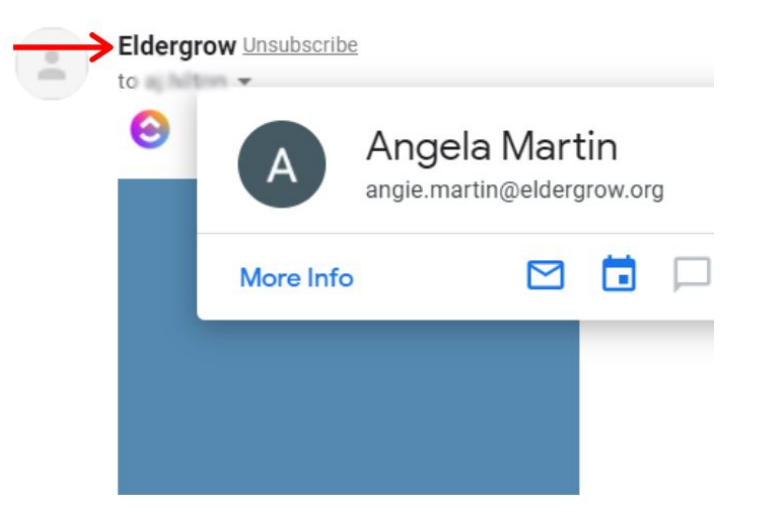

2. Then click MORE INFO

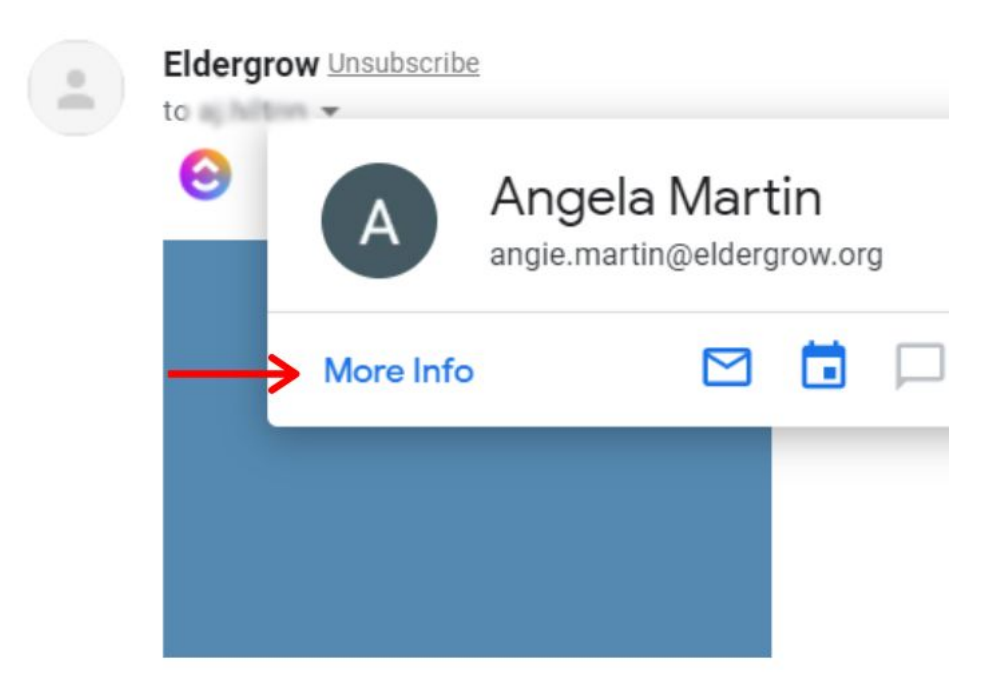

3. A pop-up on the right side of the screen will appear. Click the icon ADD TO CONTACTS to add our email address to your contact list.

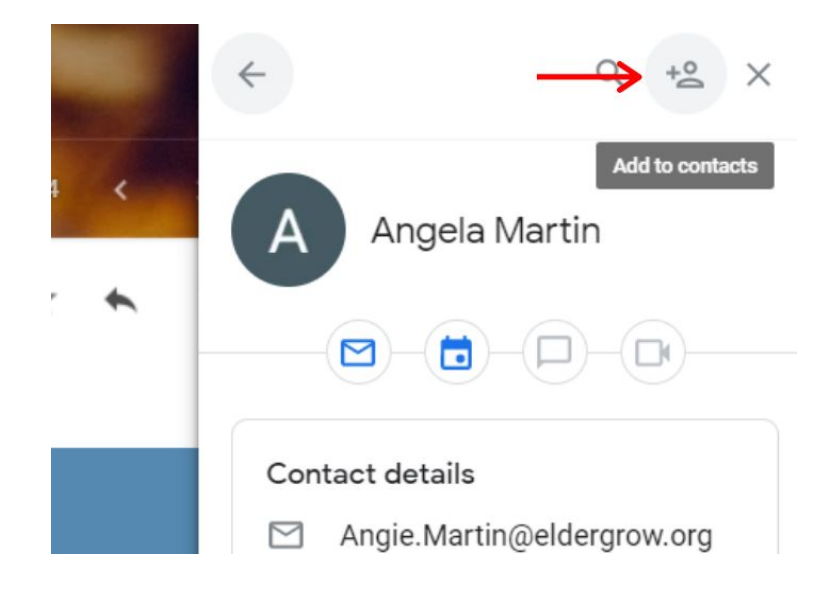

Once added to the contacts, add a filter to prevent any spam issues.

| 1. | Click SETTINGS gear |   |            |     | _ |
|----|---------------------|---|------------|-----|---|
|    |                     | ? | <b>(</b> ) | *** |   |

2. Click SEE ALL SETTINGS

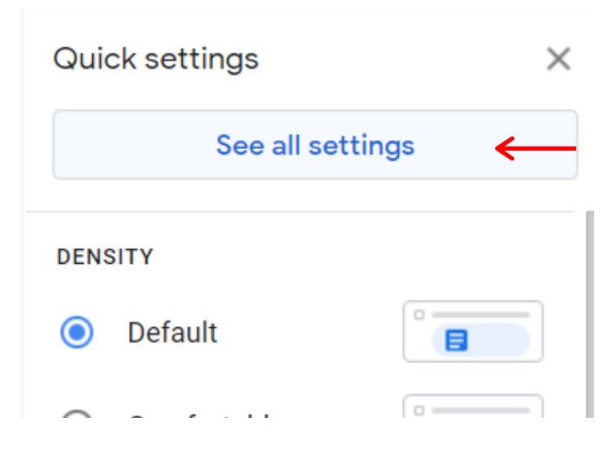

3. Go to FILTERS AND BLOCKED ADDRESSES and click CREATE A NEW FILTER.

| box    | Accountered Imp           | Filters and Blocked Addresses     | Forwarding and POP/IMAP | Add-ons | Chat and Meet | Advanced |
|--------|---------------------------|-----------------------------------|-------------------------|---------|---------------|----------|
| ire ap | plied to all incoming mai | 1:                                |                         |         |               |          |
|        |                           |                                   |                         |         |               |          |
|        |                           | Create a new                      | filter Import filters   |         |               |          |
| ddres  | ses are blocked. Messag   | ges from these addresses will app | ear in Spam:            |         |               |          |
| block  | ed addresses.             |                                   |                         |         |               |          |
| lresse | s                         |                                   |                         |         |               |          |

4. In the FROM section, type the email address of the sender that you want to keep out of your Spam Folder and click CREATE FILTER.

| From          | angie.martin@eldergrow.org |      |               |
|---------------|----------------------------|------|---------------|
| То            |                            |      |               |
| Subject       |                            |      |               |
| Has the words |                            |      |               |
| Doesn't have  |                            |      |               |
| Size          | greater than               | •    | MB            |
| Has attach    | ment 🔲 Don't include c     | hats |               |
|               |                            |      | Create filter |

5. Check NEVER SEND IT TO SPAM and ALSO APPLY FILTER TO MATCHING MESSAGES boxes and click CREATE FILTER again.

| ٩            | from:(Angie.Martin@eldergrow.org)                                   |
|--------------|---------------------------------------------------------------------|
| ÷            | When a message is an exact match for your search criteria:          |
|              | Skip the Inbox (Archive it)                                         |
|              | Mark as read                                                        |
|              | Star it                                                             |
|              | Apply the label: Choose label •                                     |
|              | Forward it Add forwarding address                                   |
|              | Delete it                                                           |
| $\checkmark$ | Never send it to Spam                                               |
|              | Send template: No templates -                                       |
|              | Always mark it as important                                         |
|              | Never mark it as important                                          |
|              | Categorize as: Choose category                                      |
| $\checkmark$ | Also apply filter to matching conversations.                        |
| Not          | e: filter will not be applied to old conversations in Spam or Trash |
| 0            | Learn more Creat                                                    |

## For Apple Mail

#### Add Eldergrow to your contacts list:

- 1. Open Apple Mail and then open an email from the sender.
- 2. Highlight the sender's name or email address at the top of the email by moving your cursor over it.
- 3. Select the arrow that appears at the end of the highlighted name or email address.
- 4. Select ADD TO CONTACTS from the drop-down menu to open the information in the Contacts application.
- 5. Enter any additional information for the contact and select DONE.

### Once added to contacts, please follow these steps to prevent mail still going to spam:

- 1. Select MAIL> PREFERENCES from the menu in Apple Mail.
- 2. Select the JUNK MAIL tab.
- 3. Make sure ENABLE JUNK MAIL FILTERING is checked.
- 4. In the section labeled "The following types of messages are exempt from junk mail filtering", place a check mark in the box in front of SENDER OF MESSAGE IS IN MY CONTACTS.
- 5. Close the Preferences window.